Telf. +58 (212) 953-7744 Fax. +58 (212) 953-5381 Internet: <u>www.sinca.com</u> Correo: info@sinca.com Twitter.com/sincave Facebook.com/sincave Linkedin.com/company/sinca

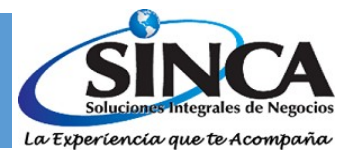

# Manual de Instalación y Usuario de aplicativo de Solicitud de Llaves de Registro para los productos SINCA (post reconversión Monetaria)

Microsoft Dynamics GP V2010 Microsoft Dynamics GP V2013 Microsoft Dynamics GP V2015 Microsoft Dynamics GP V2016

User Manual Mayo 2018, Version 1.0

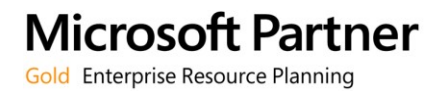

Twitter.com/sincave Facebook.com/sincave Linkedin.com/company/sinca

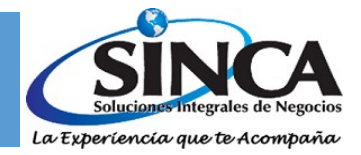

## **Table of Contents**

| 1. | Manual de Instalación                                 | .3 |
|----|-------------------------------------------------------|----|
|    | 1.1 Pre-requisitos para la instalación el aplicativo. | 3  |
|    | 1.2 Pasos para la instalación del aplicativo          | 3  |
| 2. | Manual de Usuario                                     | .6 |

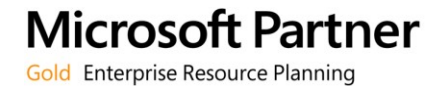

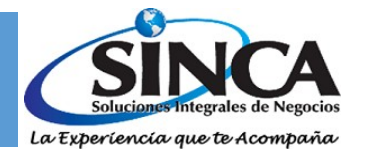

Next >

#### 1. Manual de Instalación.

### 1.1 Pre-requisitos para la instalación el aplicativo.

Antes de realizar la instalación del aplicativo de reconversión monetaria, el equipo debe tener los siguientes componentes instalados:

• Framework 3.5 (mínimo).

### 1.2 Pasos para la instalación del aplicativo.

a) Para la instalación del Tools para la solicitud de llaves de registro de los productos de SINCA, deberá hacer doble clic sobre el archivo setup.exe setup.exe, lo cual se

mostrará la siguiente ventana:

| <b>-</b>                                                    |                                                                 | SincaToo                                                      | olsKeys                                          |                                                            |                                              | ×         |
|-------------------------------------------------------------|-----------------------------------------------------------------|---------------------------------------------------------------|--------------------------------------------------|------------------------------------------------------------|----------------------------------------------|-----------|
| Welcome t                                                   | o the Sinc                                                      | aToolsKey                                                     | ys Setup                                         | Wizard                                                     |                                              | -         |
| The installer will g                                        | uide you through                                                | the steps require                                             | ed to install Sin                                | icaToolsKeys o                                             | n your com                                   | puter.    |
| WARNING: This o<br>Unauthorized dup<br>or criminal penaltie | computer progran<br>lication or distribu<br>es, and will be pro | n is protected by<br>tion of this progra<br>osecuted to the n | copyright law<br>am, or any por<br>naximum exter | and internation.<br>tion of it, may re<br>it possible unde | al treaties.<br>esult in seve<br>er the law. | ere civil |
|                                                             |                                                                 |                                                               |                                                  | / Deals                                                    |                                              |           |

Fig 1.1 Tools de Solicitud de llaves de registro para los Productos de SINCA.

En esta ventana deberá proceder a hacer clic en el botón Next >

Excepción: En el caso que lo tenga previamente instalada esta aplicación, el mismo programa realizará la desinstalación de la versión anterior y mostrará la siguiente ventana:

**Microsoft Partner** Gold Enterprise Resource Planning

| Av. Libertador c/c calle<br>Sorocaima, Edif. Edifica, Piso 3, El<br>Rosal.<br>Caracas, Venezuela.<br>Telf. +5<br>Fax. +5<br>Interne<br>Correo | 8 (212) 953-7744<br>8 (212) 953-5381<br>t: <u>www.sinca.com</u><br>info@sinca.com | Twitter.com/sincave<br>Facebook.com/sincave<br>Linkedin.com/company/sinca | Soluciones Integrales de Negocios<br>La Experiencia que te Acompaña |
|----------------------------------------------------------------------------------------------------|-----------------------------------------------------------------------------------|---------------------------------------------------------------------------|---------------------------------------------------------------------|
|                                                                                                    | ij                                                                                | SincaToolsKeys                                                            | - 🗆 ×                                                               |
|                                                                                                    | Welcome to the Si                                                                 | ncaToolsKeys Setup Wizard                                                 |                                                                     |
|                                                                                                    | Select whether you want to rep                                                    |                                                                           |                                                                     |
|                                                                                                    | <ul> <li>Repair SincaToolsKeys</li> <li>Remove SincaToolsKeys</li> </ul>          |                                                                           |                                                                     |
|                                                                                                    |                                                                                   |                                                                           |                                                                     |
|                                                                                                    |                                                                                   |                                                                           |                                                                     |
|                                                                                                    |                                                                                   | Cancel < Back                                                             | Finish                                                              |

Fig 1.2 Tools de Solicitud de llaves de registro para los Productos de SINCA.

Selecciones la opción Remove SINCAToolsKeys y presione el botón Finish

b) En la ventana que muestra a continuación el instalador sugerirá la ruta para la instalación del aplicativo (esta ruta puede ser editable) y el acceso de este aplicativo para los usuarios del equipo (SINCA sugiere marcar la opción Everyone). Luego presionar el botón Next > Next >

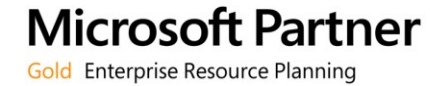

**Microsoft Partner** 

Gold Enterprise Resource Planning

Telf. +58 (212) 953-7744 Fax. +58 (212) 953-5381 Internet: <u>www.sinca.com</u> Correo: info@sinca.com Twitter.com/sincave Facebook.com/sincave Linkedin.com/company/sinca

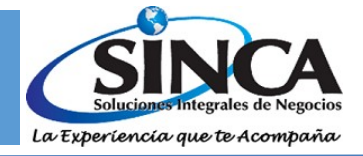

| <b>ë</b>                                 | SincaToolsKeys                                                | - 🗆 ×                    |
|------------------------------------------|---------------------------------------------------------------|--------------------------|
| Select Instal                            | llation Folder                                                |                          |
| The installer will insta                 | III SincaToolsKeys to the following folder.                   |                          |
| To install in this folde                 | r, click "Next". To install to a different folder, enter it l | below or click "Browse". |
| <u>F</u> older:<br>C:\Program Files (    | (x86)\SINCA\SincaToolsKeys\                                   | Browse                   |
|                                          |                                                               | Disk Cost                |
| Install SincaToolsk<br>Everyone  Just me | Keys for yourself, or for anyone who uses this compute        | er:                      |
|                                          | Cancel < Bac                                                  | k Next >                 |

Fig 1.3 Tools de Solicitud de llaves de registro para los Productos de SINCA.

c) El aplicativo solicitará la confirmación de la instalación por lo cual deberá presionar el botón Next > Next > .

| <b>i</b>                                          | SincaToolsKe                                             | eys     | - 🗆 ×  |
|---------------------------------------------------|----------------------------------------------------------|---------|--------|
| Confirm Inst                                      | allation                                                 |         |        |
| The installer is ready<br>Click "Next" to start t | o install SincaToolsKeys on your cor<br>he installation. | mputer. |        |
|                                                   |                                                          |         |        |
|                                                   |                                                          |         |        |
|                                                   |                                                          |         |        |
|                                                   |                                                          |         |        |
|                                                   | Cancel                                                   | < Back  | Next > |

Fig 1.4 Tools de Solicitud de llaves de registro para los Productos de SINCA. Ventana de confirmación.

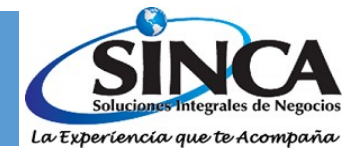

d) Al finalizar la instalación se mostrará la siguiente ventana:

| 謬                                  | SincaToolsKeys -                                 | □ ×   |
|------------------------------------|--------------------------------------------------|-------|
| Installation Complete              |                                                  |       |
| SincaToolsKeys has been successful | ly installed.                                    |       |
| Click "Close" to exit.             |                                                  |       |
|                                    |                                                  |       |
|                                    |                                                  |       |
|                                    |                                                  |       |
|                                    |                                                  |       |
|                                    |                                                  |       |
| Please use Windows Update to chec  | k for any critical updates to the .NET Framework |       |
|                                    |                                                  |       |
|                                    | Cancel < Back                                    | Close |

Fig 1.5 Tools de Solicitud de llaves de registro para los Productos de SINCA.

#### 2. Manual de Usuario.

a) Ubicar en el escritorio del equipo donde se realizó la instalación el acceso directo

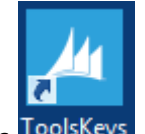

ToolsKeys **ToolsKeys** y hacer doble clic sobre él.

- b) En la ventana que se muestra a continuación se deberá colocar la siguiente información:
  - o Datos de Conexión DB:
    - Servidor: deberá seleccionar el servidor y la instancia donde se encuentra la base de datos original y la base de datos nueva para la reconversión (en caso que no se muestre el servidor y la instancia de SQL en la lista que se puede colocar el nombre manualmente, ejm: Servidor\instancia).
    - Autenticación: en esta opción deberá seleccionar cual será la autenticación a utilizar para la conexión a la base de datos (SQL Server Authentication o Windows Authentication).
    - Usuario: si la opción seleccionada es SQL Server Authentication deberá colocar como usuario el sa o el usuario DYNSA. En el caso que se haya

**Microsoft Partner** Gold Enterprise Resource Planning

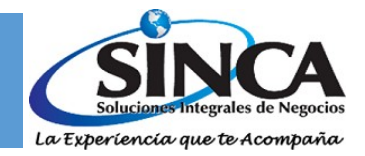

seleccionado Windows Authentication, mostrará el usuario del Active Directory del equipo donde se está ejecutando la aplicación.

- Contraseña: si la opción seleccionada es SQL Server Authentication deberá colocar la clave del sa o el usuario DYNSA. En el caso que se haya seleccionado Windows Authentication, no será necesario colocar la contraseña.
- Producto SINCA: el usuario deberá seleccionar el producto de SINCA (Card Level Security, Código de Barras, Libros de Impuesto, ITF, Pagos Electrónicos, Vales de Consumo o Nómina) al cual le solicitará las llaves de registro.
- c) Luego, deberá presionar el botón *Generar XML*

| Servidor:      | ~   |
|----------------|-----|
| utenticación:  | ¥   |
| Jsuario:       |     |
| Contraseña:    |     |
| Producto Sinca | ~   |
| 🛃 Generar      | XML |

Fig 2.1 Ventana para solicitud de llaves de registro de los productos SINCA post reconversión.

d) Realizado el paso anterior, se mostrará el explorador de Windows donde el usuario deberá colocar la ruta del archivo que se va a generar. El nombre sugerido por la aplicación es: **ToolsKeysLibros de Impuestos.xml** (para el caso de Libros de impuesto), sin embargo, el usuario puede colocar el nombre que desee manteniendo la extensión .xml.:

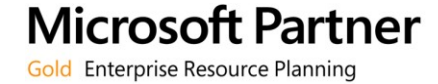

Av. Libertador c/c calle Sorocaima, Edif. Edifica, Piso 3, El Rosal. Caracas, Venezuela. Telf. +58 (212) 953-7744 Fax. +58 (212) 953-5381 Internet: <u>www.sinca.com</u> Correo: info@sinca.com Twitter.com/sincave Facebook.com/sincave Linkedin.com/company/sinc

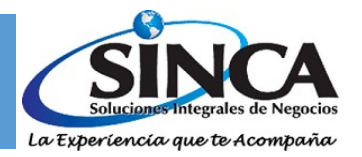

| gisca          |              |       | Save As                              |     |   |                   |             | ×   |
|----------------|--------------|-------|--------------------------------------|-----|---|-------------------|-------------|-----|
| ⓒ ⋺ - ↑ 🚺      | ] <b>⊩</b> T | his F | PC → Documents                       | × ( | 5 | Search Document   | ts          | ,c  |
| Organize 🔻 Ne  | w fold       | ler   |                                      |     |   |                   | -           | (?) |
| 쑦 Favorites    | ^            |       | Name                                 |     | D | ate modified      | Туре        | 1   |
|                |              |       | 퉬 Integration Services Script Compor | ent | 1 | 8-06-2015 03:24   | File folder |     |
| 🐔 OneDrive     |              |       | Integration Services Script Task     |     | 1 | 8-06-2015 03:23   | File folder |     |
|                |              |       | 📇 My Shapes                          |     | 1 | 2-09-2017 11:40 a | File folder |     |
| 🖳 This PC      |              |       | 퉬 Outlook Files                      |     | 2 | 3-05-2018 12:35   | File folder |     |
| P Admin (ccspc | pre          |       | 퉬 Pagos                              |     | 2 | 2-05-2017 10:20 a | File folder |     |
| 膧 Desktop      |              |       | 퉬 SQL Server Management Studio       |     | 1 | 7-05-2018 11:35 a | File folder |     |
| 🎍 Desktop (QAS | TA           |       | 퉬 Visual Studio 2005                 |     | 2 | 3-06-2015 10:30 a | File folder |     |
| Documents      |              |       | 퉬 Visual Studio 2008                 |     | 1 | 8-06-2015 03:15   | File folder |     |
| 鷆 Downloads    |              |       | 퉬 Visual Studio 2010                 |     | 3 | 0-08-2017 11:17 a | File folder |     |
| 🔰 Music        |              |       | 퉬 Visual Studio 2013                 |     | 1 | 6-05-2018 02:11   | File folder | •   |
| 📔 Pictures     | ~            | <     |                                      |     |   |                   |             | >   |
| File name:     | Tool         | sKey  | /sLibros de Impuestos.xml            |     |   |                   |             | ~   |
| Save as type:  | Text         | Files | (*.xml)                              |     |   |                   |             | ~   |
| lide Folders   |              |       |                                      |     |   | Save              | Cancel      |     |

Fig 2.2 Ventana Explorador de Windows.

| Herramienta de Generación × |  |  |  |  |
|-----------------------------|--|--|--|--|
| Archivo XML generado        |  |  |  |  |
| ОК                          |  |  |  |  |

Fig 2.3 Ventana generación exitosa del archivo .xml

- e) Este archivo generado deberá ser enviado al departamento de Soporte de Sinca a la siguiente dirección de correo: <u>soporte@sinca.com</u>. Posteriormente, nuestro departamento de soporte le enviará las llaves de registro de la aplicación seleccionada de los productos de SINCA.
- f) Recibidas las llaves de registro del producto seleccionado Card Level Security, Código de Barras, Libros de Impuesto, ITF, Pagos Electrónicos, Vales de Consumo o Nómina) deberá proceder a ingresar en MS Dynamics GP y colocar estas llaves en cada una de las compañías enviadas.

Debe tener en cuenta que las llaves de registro sólo funcionan para los chunk's de las aplicaciones de SINCA enviados post reconversión monetaria.

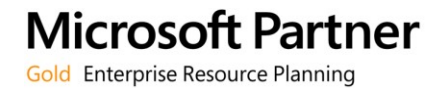